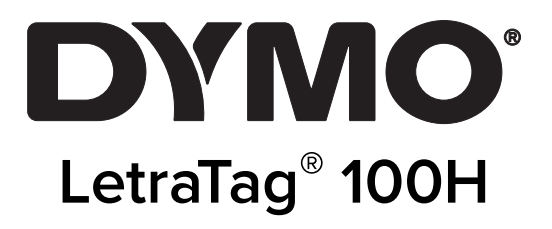

Guida per l'utente

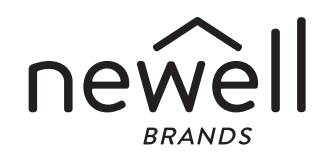

### Copyright

© 2023 Sanford, L.P. Tutti i diritti riservati.

Si vietano la riproduzione e la trasmissione di questo documento e del software cui si riferisce, in qualsiasi modo e con qualsiasi mezzo, così come la traduzione in altre lingue, senza la preventiva autorizzazione scritta di Sanford, L.P.

#### Marchi commerciali

DYMO e LetraTag sono marchi depositati negli Stati Uniti e in altri paesi. Tutti gli altri marchi commerciali sono di proprietà dei rispettivi titolari.

## Indice

#### 1 Informazioni sulla vostra nuova etichettatrice

1 Registrazione della garanzia

#### **1** Maggiore pratica con l'etichettatrice

#### 1 Per iniziare

- 1 Alimentazione
- 2 Inserimento delle batterie
- 2 Inserimento della cartuccia a nastro
- 3 Selezione della lingua
- 3 Impostazione di data e ora
- 4 Stampa delle etichette

#### 4 Tasti e caratteristiche dell'etichettatrice

- 4 Tasto ON/OFF
- 4 Display LCD
- 5 Modalità CAPS (maiuscole)
- 5 Num Lock
- 5 Tasto Backspace
- 5 Clear
- 5 Tasti di navigazione
- 5 Cancel
- 6 Impostazioni
- 6 Insert
- 6 Extra

#### 6 Formattazione delle etichette

- 6 Modifica della dimensione dei caratteri
- 6 Aggiunta di uno stile di font
- 7 Creazione di etichette a due righe
- 7 Aggiunta della data
- 7 Aggiunta di bordi e sottolineature

#### 8 Utilizzo di simboli e caratteri speciali

- 8 Inserimento di simboli
- 8 Inserimento di caratteri internazionali

#### 9 Opzioni di stampa

- 9 Anteprima dell'etichetta
- 9 Regolazione del contrasto di stampa

#### 9 Utilizzo della memoria dell'etichettatrice

- 9 Memorizzazione dei testi
- 10 Utilizzo delle etichette

#### 10 Come prendersi cura dell'etichettatrice

- 11 Risoluzione dei guasti
- 12 Precauzioni generali di sicurezza
- 12 Informazioni ambientali
- **12** Specifiche elettriche

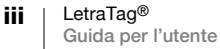

# Informazioni sulla vostra nuova etichettatrice

Con la nuova DYMO LetraTag<sup>™</sup> è possibile creare una grande varietà di etichette autoadesive di alta qualità. scegliendo tra molti formati e stili differenti. L'etichettatrice utilizza cartucce DYMO LetraTag (LT) da 12 mm. Le cartucce LT sono disponibili in diversi colori con nastro in plastica e nastro bianco applicabile col ferro da stiro.

Per maggiori informazioni sull'acquisto di cartucce e accessori per la vostra etichettatrice, visitate il sito www.dymo.com.

### Registrazione della garanzia

Si prega di compilare la scheda di registrazione della garanzia e d'inviarla all'indirizzo del Servizio Clienti indicato entro sette giorni. Per maggiori informazioni o per effettuare la registrazione online, visitate il sito www.dymo.com/registration.

# Maggiore pratica con l'etichettatrice

Acquisire familiarità con le caratteristiche indicate nella figura seguente.

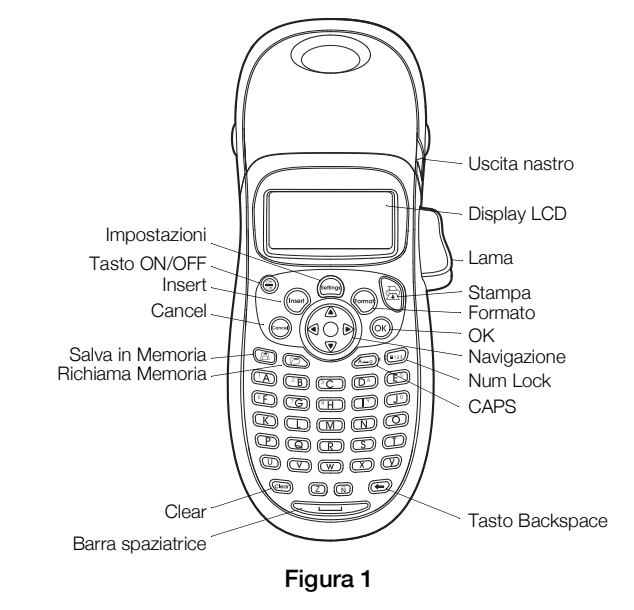

# **Per iniziare**

Seguire le istruzioni illustrate in questa sezione per stampare le etichette.

# Alimentazione

L'etichettatrice può essere alimentata tramite batterie standard. Per risparmiare energia, l'etichettatrice si spegnerà automaticamente dopo due minuti d'inattività.

### Inserimento delle batterie

L'etichettatrice richiede quattro batterie alcaline tipo AA.

### Come inserire le batterie:

1 Aprire il vano delle batterie. Vedere Figura 2.

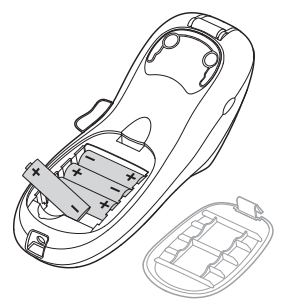

### Figura 2

- 2 Inserire le batterie facendo attenzione alle polarità (+ e –).
- 3 Richiudere il compartimento delle batterie.

#### Precauzioni

- Non combinare batterie vecchie e nuove.
- Non combinare batterie alcaline, normali (zinco-carbone) o ricaricabili (Ni-Cad, Ni-MH, ecc.).
- Estrarre le batterie se non si prevede di utilizzare la stampante per diverso tempo.

# Inserimento della cartuccia a nastro

In dotazione all'etichettatrice viene fornita una cartuccia a nastro. Visitate il sito www.dymo.com per maggiori informazioni sull'acquisto di cartucce supplementari.

#### Come inserire la cartuccia a nastro

1 Per aprire il compartimento della cartuccia, premere sul coperchio e rilasciare. Vedere Figura 3.

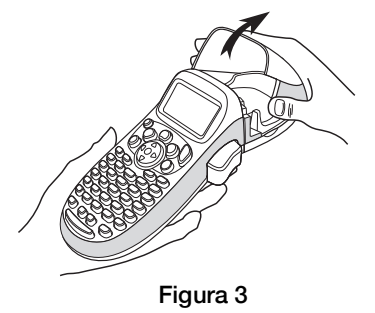

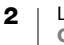

2 Inserire la cartuccia posizionando l'etichetta tra la testina di stampa e la ruotina di scorrimento. Vedere Figura 4.

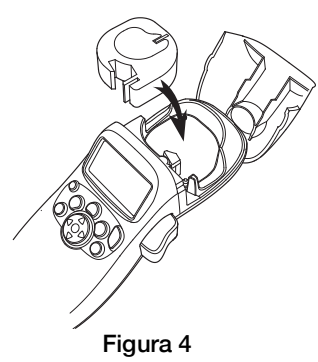

- 3 Premere con decisione per posizionare correttamente la cartuccia (si sentirà un clic).
- 4 Richiudere lo sportellino della cartuccia, quindi premere (<sup>Ch</sup><sub>ort</sub>) per avviare la stampante.

# Selezione della lingua

La prima volta che si accende l'etichettatrice, viene richiesta la selezione della lingua desiderata. L'impostazione predefinita è l'inglese. In base alla lingua selezionata, verranno impostati il set di caratteri e il formato data disponibili.

#### Come selezionare una lingua

- 1 Premere (eng), utilizzare i tasti su e giù per selezionare Language e premere (ок).
- 2 Utilizzare i tasti su e giù per selezionare la lingua desiderata, quindi premere (ок).

## Impostazione di data e ora

È necessario impostare la data corrente nell'etichettatrice per consentire l'uso della data corretta quando si sceglie di inserirla nell'etichetta.

Il formato predefinito dell'ora e della data dipende dalla lingua selezionata per l'etichettatrice. La lingua US English usa il formato MMM GG, AA per la data e 12 ore per l'orario, tutte le altre lingue usano il formato GG MMM AA per la data e le 24 ore per l'orario.

#### Come impostare la data e l'ora

- 1 Premere (mag).
- 2 Utilizzare i tasti su e giù per selezionare Set Date, e premere (ok). Viene visualizzata la data predefinita.

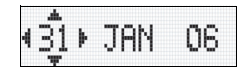

3 Usare i tasti sinistra e destra per spostare il cursore sul valore da impostare (mese, girono e anno) e i tasti su e giù per accrescere o diminuire il valore impostato.

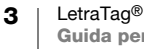

4 Al termine premere (ok). Viene visualizzata l'ora predefinita.

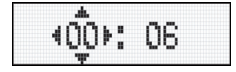

- 5 Usare i tasti sinistra e destra per spostare il cursore sul valore da impostare (ore e minuti) e i tasti su e giù per accrescere o diminuire il valore impostato.
- 6 Al termine, premere  $(o\kappa)$ .

### Stampa delle etichette

Ora, si può procedere alla stampa delle etichette.

#### Come stampare un'etichetta

- 1 Per creare un'etichetta semplice, inserire il testo desiderato.
- 2 Premere  $\frac{1}{2}$ .
- 3 Per tagliare l'etichetta, premere il pulsante della lama.

**Congratulazioni!** Avete stampato la vostra prima etichetta. Nelle pagine successive verranno illustrate tutte le opzioni disponibili per la creazione di etichette più complesse.

# Tasti e caratteristiche dell'etichettatrice

In questa sezione sarà possibile prendere confidenza con le caratteristiche e i tasti funzione dell'etichettatrice. Fare riferimento alla figura 1 sul retro della copertina. Nelle prossime sezioni, ogni caratteristica verrà descritta in dettaglio.

## **Tasto ON/OFF**

Questo Departmente di accendere e spegnere l'apparecchio. Dopo due minuti d'inattività, il prodotto si spegne automaticamente. Alla riaccensione dell'etichettatrice sul display appare l'ultima etichetta creata. Anche tutte le impostazioni precedentemente selezionate verranno ripristinate.

È possibile utilizzare a anche per cancellare l'operazione di stampa e tornare a modificare l'etichetta.

# **Display LCD**

Su un'etichetta è possibile immettere fino a 100 caratteri e spazi, ma il display mostra soltanto una piccola parte di tali caratteri.

E ora, con l'esclusivo display grafico DYMO, la formattazione applicata viene visualizzata immediatamente. Per esempio, in Figura 5, il corsivo e la cornice arrotondata aggiunta al testo sono chiaramente visibili.

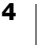

Inoltre gli indicatori di funzione che appaiono sul bordo superiore del display segnalano le funzioni selezionate. (Vedere Figura 5).

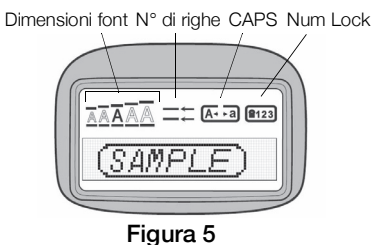

## Modalità CAPS (maiuscole)

Il tasto final serve per attivare o disattivare la funzione maiuscole. Quando viene attivata la funzione CAPS, sul display verrà visualizzato l'indicatore CAPS e tutti i caratteri digitati appariranno in maiuscolo. Per impostazione predefinita, la funzione CAPS è attivata. Se la funzione viene disattivata, tutti i caratteri digitati appariranno in minuscolo.

## **Num Lock**

Il tasto ()) permette di accedere ai numeri situati sui tasti A-J. Quando la funzione Num Lock è attiva, sul display viene visualizzato l'indicatore Num Lock e se si premono i tasti delle lettere da A a J vengono visualizzate le cifre da 1 a 0. Per impostazione predefinita la funzione Num Lock è disattivata.

## **Tasto Backspace**

Il tasto 🕞 cancella il carattere che si trova a sinistra del cursore.

### Clear

Premendo il tasto ( si cancelleranno sia il testo digitato che la formattazione.

## Tasti di navigazione

Utilizzando le frecce destra e sinistra del tasto di navigazione, è possibile rivedere e modificare il testo inserito. I tasti di navigazione su/giù servono per muoversi fra le varie opzioni dei menu. Una volta scelta l'opzione desiderata, premere (or).

## Cancel

Il tasto errette di uscire da un menù senza effettuare una selezione o di annullare un'azione.

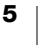

# Impostazioni

Il tasto (www) visualizza i sottomenu Dimensioni font, Stile e Bordi. Tali funzioni di formattazione sono descritte più avanti in queste Istruzioni per l'uso.

### Insert

Il tasto (nsert) permette di inserire nell'etichetta dei simboli, una linea o la data.

### Extra

Il tasto isualizza i sottomenu Anteprima, Impostazione data, Lingua e Impostazione contrasto di stampa. Tali funzioni sono descritte più avanti in queste Istruzioni per l'uso.

# Formattazione delle etichette

Per migliorare l'aspetto dell'etichetta, è possibile scegliere tra varie possibilità di formattazione.

### Modifica della dimensione dei caratteri

Per le etichette sono disponibili sette grandezze dei caratteri: Piccolissimo, Piccolo, Medio, Grande, e **Grandissimo**.

La grandezza selezionata viene applicata a tutti i caratteri della pagina.

### Come impostare le dimensioni dei font

- 1 Premere il tasto (romor).
- 2 Utilizzare i tasti su e giù per selezionare **Dimensione** e premere (OK).
- 3 Utilizzare i tasti di navigazione per spostarsi sulla grandezza desiderata e poi premere (OK).

## Aggiunta di uno stile di font

È possibile selezionare sei stili di carattere diversi:

| AaBb | Normale     |
|------|-------------|
| AaBb | Grassetto   |
| AaBb | Corsivo     |
| AaBb | Contornato  |
| AaBb | Ombreggiato |
| വെമ≽ | Verticale   |

Quando viene selezionato uno stile, tale stile è applicato a tutti i caratteri. Gli stili possono essere usati per i caratteri alfanumerici e per alcuni simboli.

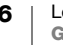

### Come impostare lo stile

- 1 Premere (former)
- 2 Utilizzare i tasti su e giù per selezionare **Stile** e premere  $(o_K)$ .
- 3 Utilizzare i tasti su e giù per selezionare lo stile, quindi premere (OK).

# Creazione di etichette a due righe

Le etichette possono contenere fino a due righe di caratteri.

### Come creare un'etichetta a due righe

- 1 Digitare il testo per la prima riga e premere (nsert).
- 2 Utilizzare i tasti di navigazione per selezionare Seconda Riga e premere  $\overline{OK}$ . Alla fine della prima riga apparirà un carattere indicante l'andata a capo, che non verrà stampato sull'etichetta.
- 3 Digitare il testo da stampare sulla seconda riga.

# Aggiunta della data

Sulle etichette è possibile aggiungere la data. Il formato della data è MMM GG, AA (US) o GG MMM AA (Europa) secondo la versione della propria etichettatrice.

### Come inserire la data

- 1 Premere (insert).
- 2 Selezionare **Data** e premere  $(o_K)$ .

# Aggiunta di bordi e sottolineature

Il testo può essere messo in evidenza scegliendo di sottolinearlo o di aggiungere un bordo.

| <u>ABC_123</u>                  | Sottolineato |
|---------------------------------|--------------|
| ABC 123                         | Quadrato     |
|                                 | Appuntito    |
| (ABC <sup>1</sup> 23)           | Arrotondato  |
| C RBC 123                       | Coccodrillo  |
| <u>∑AB</u> C_123∑               | Sfrangiato   |
| <i><mark>а</mark>нвс</i> 123 ду | Treno        |
| <i></i> ⊘́ АВС_123 ⊘            | Cuori        |
| € (ABC 123 €                    | Fiori        |

Un'etichetta può contenere sottolineature o bordi, ma non entrambe le opzioni contemporaneamente.

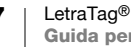

### Come aggiungere una sottolineatura o uno stile di cornice

- 1 Premere (formot).
- 2 Selezionare **Bordi** e premere (OK).
- 3 Selezionare la sottolineatura o un bordo, quindi premere (OK).

Sulle etichette multiriga, entrambe le righe risultano sottolineate. Nel modo cornice tutte le righe vengono incluse entro il bordo.

# Utilizzo di simboli e caratteri speciali

È possibile aggiungere simboli e caratteri speciali alle etichette.

# Inserimento di simboli

L'etichettatrice prevede l'utilizzo del set di simboli mostrati di seguito.

| Α | € | \$ | ¢   | £   | ¥            | Т  | 0                                                                                                    | 1          | $\mathbf{+}$ | →             | ←         |
|---|---|----|-----|-----|--------------|----|----------------------------------------------------------------------------------------------------|------------|--------------|---------------|-----------|
| в | @ | &  | #   | %   | ‰            | U  | 0                                                                                                    | 8          | ۲            | . 🎔           | ۲         |
| С | ! | ?  | i   | ż   | _            | V  | া                                                                                                    | 2          | ė            | $\sim$        | Ш         |
| D | ' |    | ,   |     | ;            | W  | đ                                                                                                    | Ŧ          | Ð            | \$            | Ż         |
| E | , | :  | /   | \   | Ι            | X  | $\wedge$                                                                                                    | 2          | ľ            | A             | 11        |
| F | + | -  | *   | ÷   | $\checkmark$ | Y  | e de la come de la com | <b>@</b> > | $\square$    | $\rightarrow$ | Ð         |
| G | ^ | ~  | ~   | =   | ≠            | Z  |                                                                                                    |            |              | Í             | 0         |
| н | ± | <  | >   | ≤   | ≥            | AA | -                                                                                                    | A          |              |               | 20        |
| 1 | ( | )  | {   | }   | •            | AB | 0                                                                                                    | ő          | Ŧ            | 8             | Ę.        |
| J | [ | ]  | 0   | §   | ~            | AC | *                                                                                                    | <1<br><1   | <b>1</b> 10  | ana.          | <b>*</b>  |
| к | α | β  | γ   | δ   | З            | AD | Ġ.                                                                                                    | Ŵ          | ŧ            | 1             | 5         |
| L | η | λ  | μ   | Π   | ρ            | AE | ۲                                                                                                    |            | $\checkmark$ | ×             | Ť         |
| М | σ | ω  | Δ   | Θ   | Σ            | AF | ®                                                                                                    | ï          | 0            | I             | č         |
| N | Φ | Ω  | 1/2 | 1⁄4 | 3/4          | AG | <b>.</b>                                                                                                    |            | ¥            | ¢             | Ï         |
| 0 | 0 | 1  | 2   | 3   | 4            | AH | ĺ                                                                                                    | (ma        | 0            | 00000         | T         |
| Р | 5 | 6  | 7   | 8   | 9            | AI | <b>A</b>                                                                                                    |            |              |               | <b>5%</b> |
| Q | 0 | 1  | 2   | 3   | 4            | AJ | ቆቆ                                                                                                    | ⊉          | í)a          |               | ۲         |
| R | 5 | 6  | 7   | 8   | 9            | AK | )ØS                                                                                                    | ٩          | 0            | Ŀ             | 1         |
| s | © | ®  | тм  | CE  | 0            | AL | j\$*                                                                                                    | a/         | ***          | 1             | n.        |
|   |   |    |     |     |              |    | aller                                                                                                    | 20         |              | And.          |           |

### Come inserire un simbolo

- 1 Premere (nser), selezionare **Simboli**, quindi premere (K). Verrà visualizzata la prima riga di simboli illustrata nella tabella.
- 2 Utilizzare i tasti di navigazione per spostarsi sul simbolo desiderato. I tasti di navigazione destra/sinistra servono per muoversi orizzontalmente sulla riga di simboli e quelli su/giù per spostarsi verticalmente.
- 3 Una volta scelto il simbolo, premere (OK) per inserirlo nell'etichetta.

# Inserimento di caratteri internazionali

L'etichettatrice prevede l'utilizzo del set esteso di caratteri latini con la tecnologia RACE. Analogamente a quanto succede con una normale tastiera di un telefono cellulare, quando si tiene premuto un tasto alfabetico per più d'un secondo vengono visualizzate consecutivamente diverse varianti della stessa lettera. Per inserire un determinato carattere, rilasciare il tasto mentre tale carattere è visualizzato.

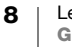

Ad esempio, se la lingua selezionata è il francese e si tiene premuta la lettera **a**, sul display appariranno in sequenza i caratteri **a** à â æ ecc., alternando tutte le varianti disponibili. Le varianti dei caratteri e l'ordine in cui vengono visualizzate dipendono dalla lingua selezionata.

# Opzioni di stampa

È possibile vedere in anteprima l'etichetta creata e regolarne il contrasto di stampa.

## Anteprima dell'etichetta

È possibile vedere l'anteprima di stampa del testo o del formato dell'etichetta. Un'etichetta a due righe viene visualizzata in anteprima come un'etichetta su un'unica riga con un segno di andata a capo tra le due righe da stampare.

### Come visualizzare l'anteprima dell'etichetta

- 1 Premere (ettings).
- 2 Selezionare Anteprima e premere (OK).

Il testo dell'etichetta scorrerà sul display .

# Regolazione del contrasto di stampa

Per ottimizzare la qualità di stampa dell'etichetta, è possibile regolare il contrasto di stampa.

#### Come impostare il contrasto

- 1 Premere .
- 2 Selezionare Imposta contrasto di stampa e premere (OK).
- 3 Utilizzare i tasti di navigazione per selezionare un'impostazione del contrasto e premere (OK).

# Utilizzo della memoria dell'etichettatrice

L'etichettatrice è dotata di una potente funzione di memorizzazione che consente di salvare fino a nine testi delle etichette che vengono utilizzate di frequente.

### Memorizzazione dei testi

Inoltre, è possibile salvare fino a nine etichette specifiche usate di frequente.

### Come salvare l'etichetta corrente

- 1 Premere (). Viene visualizzata la prima posizione disponibile in memoria.
- 2 Utilizzare i tasti di navigazione per muoversi da una posizione all'altra. Il nuovo testo può essere registrato in una qualsiasi posizione di memoria.
- 3 Selezionare una posizione in memoria e premere  $(o_K)$ .

Una volta salvato il testo, si visualizzerà nuovamente l'etichetta.

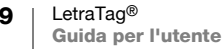

# Utilizzo delle etichette

Le etichette salvate possono essere facilmente richiamate per essere utilizzate in un secondo tempo.

### Richiamo delle etichette salvate

1 Premere (

Viene visualizzata la prima posizione, come durante la procedura utilizzata per salvare.

2 Utilizzare i tasti di navigazione per richiamare un'etichetta e premere  $\overline{OK}$ ).

Per cancellare una posizione di memoria, richiamare un'etichetta e poi premere

# Come prendersi cura dell'etichettatrice

L'etichettatrice è progettata per durare a lungo, senza problemi tecnici, e richiede solo una leggera manutenzione.

Per ottenere sempre un funzionamento corretto, basta infatti pulire regolarmente i vari componenti dell'etichettatrice. Si consiglia di pulire la lama per il taglio delle etichette a ogni sostituzione di cartuccia a nastro.

### Come pulire la lama

- 1 Rimuovere la cartuccia.
- 2 Posizionare la punta di una penna a sfera o di una matita sul pezzo a forma di L riprodotto nella Figura 6 e premere verso il basso.

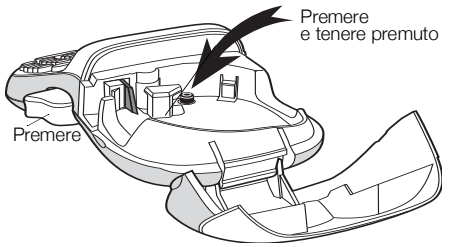

Figura 6

- 3 Mentre si tiene premuto verso il basso il pezzo a forma di L, premere e tenere premuta la leva del dispositivo di taglio per scoprire la lama.
- 4 Utilizzare un batuffolo di cotone imbevuto d'alcol per pulire entrambi i lati della lama.
- 5 Rilasciare la leva della lama.

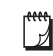

Questo procedimento può essere utilizzato anche nel caso in cui la lama sia bloccata e, quindi, non si riesca più a chiuderla.

### Come pulire la testina di stampa

La pulizia della testina di stampa richiede un utensile speciale. Rivolgersi all'Assistenza clienti per richiederne uno (http://support.dymo.com).

Alcune etichettatrici meno recenti potrebbero essere dotate di un utensile di pulizia riposto all'interno del coperchio del comparto della cartuccia.

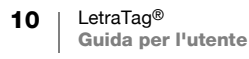

# Risoluzione dei guasti

Qualora si dovesse verificare un problema durante l'utilizzo dell'etichettatrice, consultare le seguenti soluzioni.

| Problema/Messaggio di errore                                                                | Soluzione                                                                                                   |
|---------------------------------------------------------------------------------------------|----------------------------------------------------------------------------------------------------|
| Sul display non appare niente                                                               | <ul> <li>Assicurarsi che l'etichettatrice sia<br/>accesa.</li> </ul>                                        |
|                                                                                             | Sostituire le batterie scariche.                                                                            |
| La qualità di stampa è insufficiente                                                        | <ul> <li>Sostituire le batterie scariche.</li> </ul>                                                        |
|                                                                                             | <ul> <li>Assicurarsi che la cartuccia sia installata<br/>correttamente.</li> </ul>                          |
|                                                                                             | Pulire la testina di stampa.                                                                                |
|                                                                                             | Sostituire la cartuccia.                                                                                    |
| La lama non taglia bene                                                                     | Pulire la lama. Vedere <b>Come prendersi</b> cura dell'etichettatrice.                                      |
| Stampa                                                                                      | Non è necessario alcun intervento.<br>Il messaggio sparisce quando l'operazione<br>di stampa è terminata.   |
| Troppi caratteri                                                                            |                                                                                                    |
| Il numero di caratteri inseriti è troppo elevato.                                           | Cancellare alcuni caratteri o tutto il testo.                                                               |
| Batterie scariche<br>Le batterie sono quasi esaurite.                                       | Sostituire le batterie.                                                                                     |
| Inceppamento nastro<br>Il motorino è bloccato a causa di un<br>inceppamento dell'etichetta. | <ul> <li>Rimuovere l'etichetta inceppata e<br/>sostituire la cartuccia.</li> <li>Pulire la lama.</li> </ul> |

Qualora il problema persista, contattare il servizio di assistenza tecnica DYMO (http://support.dymo.com).

# Precauzioni generali di sicurezza

Attenersi alle istruzioni riportate in questa sezione per utilizzare il prodotto in modo sicuro.

### Etichettatrice

- Non inserire oggetti e non bloccare la fessura di uscita delle etichette.
- Non toccare la lama della taglierina, onde evitare lesioni personali.
- Impedire il contatto tra liquidi di qualsiasi tipo e l'etichettatrice.
- Non smontare l'etichettatrice. Rivolgersi all'assistenza clienti DYMO (http://support.dymo.com) per qualsiasi intervento di ispezione, regolazione o riparazione.

### Cartucce etichette DYMO

- Utilizzare esclusivamente le cartucce di etichette LT di marca DYMO in questa etichettatrice.
- Non utilizzare accessori o forniture non autorizzati.
- Pulire la superficie prima di applicare l'etichetta adesiva, in modo che possa aderire correttamente senza staccarsi.
- Non esporre le etichette a calore estremo o alla luce solare.

# Informazioni ambientali

Per la produzione dell'apparecchiatura acquistata è stato necessario estrarre e utilizzare risorse naturali. L'apparecchiatura può contenere sostanze pericolose per la salute e l'ambiente.

Per evitare la dispersione di tali sostanze nell'ambiente e ridurre al minimo l'uso delle risorse naturali, vi invitiamo a fare uso dei sistemi di riutilizzo e riciclaggio dei materiali al termine della loro vita utile.

Il simbolo del bidone barrato indica di non disperdere i rifiuti elettronici nell'ambiente.

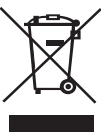

Per ulteriori informazioni sulla raccolta, il riutilizzo e il riciclaggio di questo prodotto, rivolgersi all'ente locale preposto in materia di smaltimento rifiuti.

È anche possibile rivolgersi direttamente a DYMO per informazioni sulle prestazioni ambientali dei nostri prodotti.

# **Specifiche elettriche**

| Alimentazione | 6 Vcc                                                                                 |
|---------------|---------------------------------------------------------------------------------------|
|               | Il prodotto è alimentato da 4 batterie alcaline AA da 1,5 Vcc ciascuna (non incluse). |

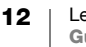